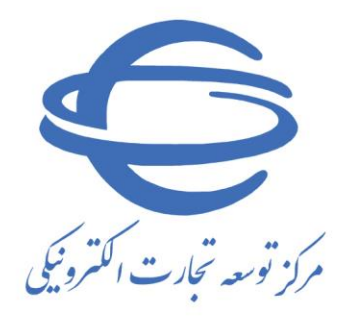

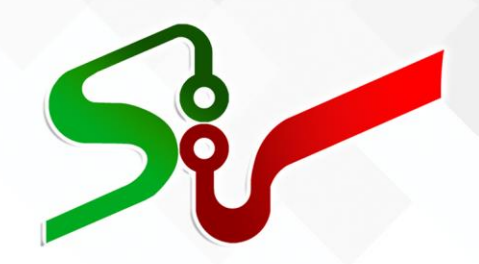

## سند <mark>راهنمای کاربر: تأمین کننده/ مناقصه گر/ مزایده گر</mark>

(حقيقي)

## فعالیت: ثبتنام آنلاین(غیرحضوری) و حضوری

مهر ۱٤۰۰

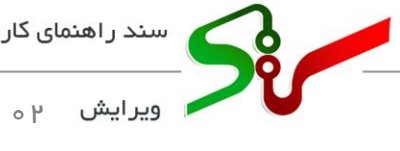

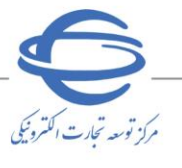

بسمه تعالى

|    | فهرست                     |
|----|---------------------------|
| ۳  | ۱-ثبتنام آنلاین(غیرحضوری) |
| ۱۱ | ۲-ثبتنام حضوري            |

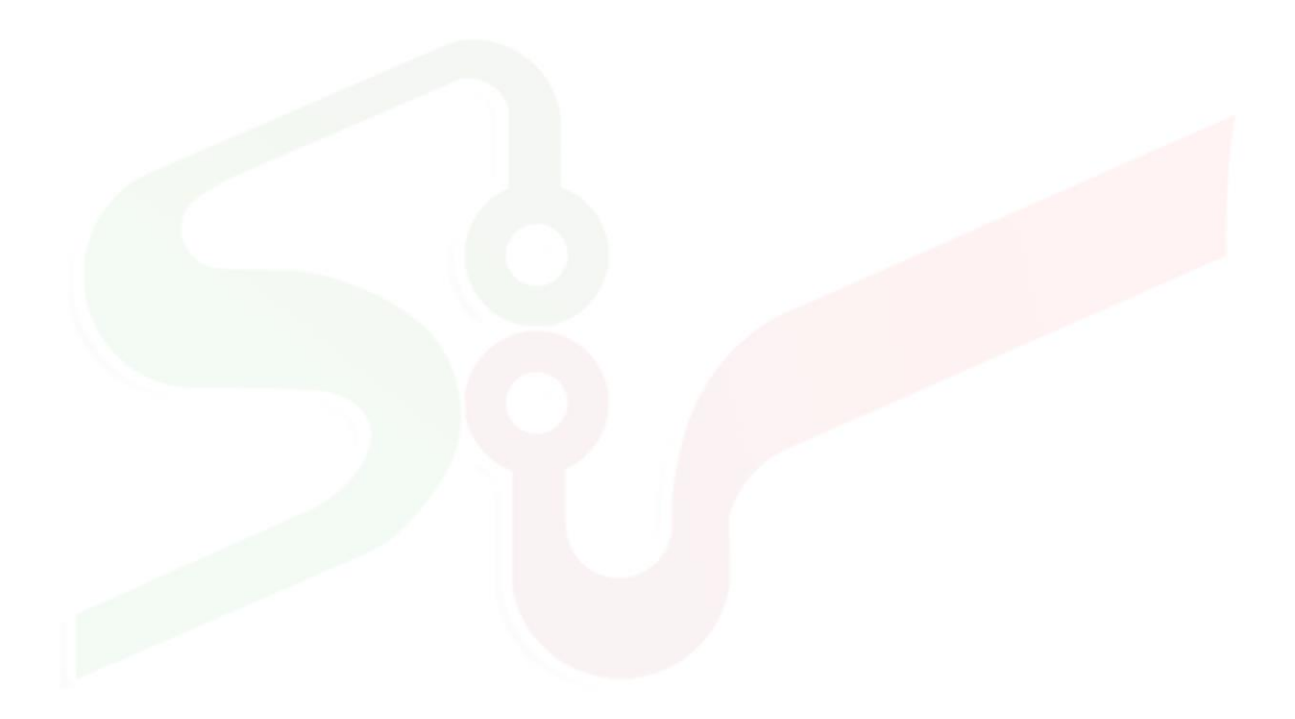

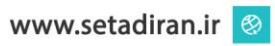

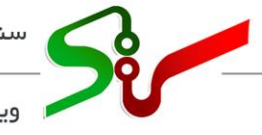

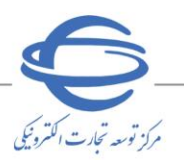

ا ویرایش ۲۰

## خلاصه سند

تمامی اشخاص حقیقی و حقوقی که قصد شرکت در مناقصه، مزایده و خرید (های) دستگاههای اجرائی را دارند، ابتدا میبایست در سامانه تدارکات الکترونیکی دولت (ستاد) به نشانی https://www.setadiran.ir ثبتنام نمایند.

طی فرآیند ثبتنام، نام کاربری و رمز عبور برای دسترسی به صفحه کاربری ایجاد می گردد.

تذکر: پس از طی نمودن موفقیت آمیز فر آیند ثبتنام، جهت فعال شدن نقش در سامانه بایستی وارد یکی از درگاههای خرید، مناقصه و یا مزایده شوید تا صفحه کاربری نمایش داده شود. با درج مشخصات کاربری خود و ورود به کارتابل بهصورت خودکار به صفحه تکمیل پروفایل هدایت می شوید. با تکمیل اطلاعات پروفایل و تأیید با استفاده از امضای الکترونیکی، فعال سازی نقش ها با موفقیت انجام می شود.

با فعال شدن نقش در سامانه می توانید به عنوان **تأمین کننده، مناقصه گر و مزایده گر** در معاملات **خرید جزئی و** متوسط، مناقصه و مزایده دستگاههای اجرایی شرکت نمایید.

<mark>ثبتنام در</mark> سامانه تدار کات الکترونیکی دولت صرفاً به روش **آنلاین** انجام می پذیرد. هدف از تهیه این سند، توضیح کامل ف<mark>ر آیند ثبتنام تأمین کننده/ مناقصه گر / مز</mark>ایده گر بهصورت **آنلاین** می باشد.

آن دسته از <mark>متقاضیانی که در طی فرآیند ثبت</mark>نام آنلاین با مشکل مواجه میشوند لازم است جهت راهبری با پشتیبانی سامانه تماس حاصل نمایند.

الکترونیکی دولت، مبانی قانونی سامانه تدارکات الکترونیکی دولت، مبانی قانونی سامانه (صفحه نخست سایت/ سربرگ قوانین و مقررات) را مطالعه نمایید.

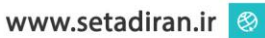

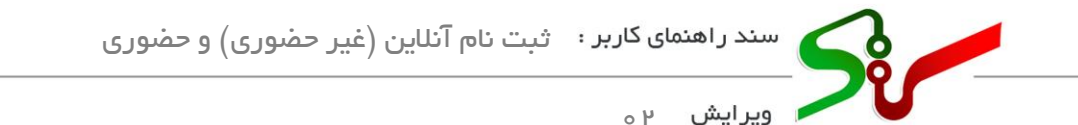

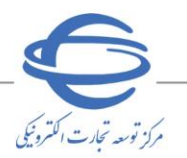

ثبتنام آنلاين (غير حضوري)

- ۱-جهت ثبتنام آنلاین(تأمین کننده/ مناقصه گر/ مزایده گر)، به سایت سامانه تدارکات الکترونیکی دولت به نشانی<u>https://www.setadiran.ir</u> مراجعه نمایید.
- ۲-در صفحه **نخست سامانه** و از منوی **ورود/ثبتنام،** گزینهی **ثبتنام** سپس **تأمین کننده/ مناقصه گر/ مزایده گر** را انتخاب نمایید.

| 16 F#                                                                                                    | بت های مرتبط کانال ارتباطی                                                                                                    | نه کر<br>میسجه کر/مزایده کی)<br>نام مسئول (دستگاه اجرایی)                                                                                     | ورد که مناد<br>لبت نام > تامین کنده/ساقمه گرامزار<br>مغیر مدیره می زندین همد<br>دریافت مشخصات کاردی ما | بیش نیاز های سیستمی آموزش قوانین و مقربات ام                                                                                                    | Contro Ander                                                                      |
|----------------------------------------------------------------------------------------------------|----------------------------------------------------------------------------------------------------|----------------------------------------------------------------------------------------------------|----------------------------------------------------------------------------------------------------|----------------------------------------------------------------------------------------------------|-----------------------------------------------------------------------------------|
|                                                                                                    | ترونیکی دولت ؛                                                                                                    | بت <mark>نام در سامانه تدارکات الک</mark>                                                                                                    | اربران و متقاضیان محترم ث                                                                              | فرایند ثبت نام ک                                                                                                    |                                                                                   |
| -                                                                                                    | گان و مزایـده گران<br>سامانه فراهم است.                                                                                                    | امل مناقصـه گران، تامیــن کنند<br><u>، غیر حضوری و رایگان</u> در بستر                                                                         | ی کاربـران محتـرم سامـانه ش<br>حقوقی <u>به صورت کاملا برخط</u>                                         | ات<br>م<br>موص<br>اعم از حقیقی و                                                                                                    | نگ<br>مھ<br>درخ                                                                   |
| Gur A                                                                                                    |                                                                                                    |                                                                                                    |                                                                                                    |                                                                                                    |                                                                                   |
| and and a second second s | با شماره سراسری<br>داری فرمائید.                                                                                                    | ز تماس و پشتیبانی سامانه ستاد ب<br>عضوری به مراکز مختلف جدا خود                                                                               | و سوالات احتمالی صرفا با مرکز<br>ں با سایر سایت ها و مراجعه <                                          | درصورت وجود هرگونه ابهام<br>۱۴۵۶ تماس حاصل و از تماه                                                                                                    | ÷                                                                                 |
|                                                                                                    | ت نام                                                                                                    | م اطلاعیه کاربران و متقاضیان ثب 🏚                                                                                                    | به فایل پیوست مراجعه نمایید                                                                            | جهت دریافت اطلاعات تکمیلی                                                                                                    |                                                                                   |
| ورد تعلمی بین مرامه کرد و مرامه کرد :<br>ماه تعلیک پارلی مرکشی و تعیی برده<br>میر خلا خرچ                                                                                                    | <b>مزایده</b><br>اکتاب البه مرابعه های منابق و امر مقابق بس<br>مرحقه المربعه ، البال البینشانه شد<br>- عند نیار داد با اعتقان الشیوشکی پیرمانه و ا | ایتین اولی بیرود تنامل می ساعد کار و ساعد کار اورد:<br>د و راس پیشوند راکنانی ساعند اولی می تعین برند .<br>بوشکی استار و تعوین و ایتاع برنجند | مناقعه<br>المرابع مناهد و ارام<br>المرابع مناهد و ارام<br>منافع مناهد منو ا                            | <b>توسط</b><br>رو موسط ۱۹۵ و شماند بمورت تنافل بین طریدار و تامین کنده<br>خرید (مان پاسخ توسط علمی کندگی(تقطف تامین کنده برنده<br>(مان و کنویکی و پرنافت مرسم اس | خرید جزئی و ه<br>اندام کنه معادات برار<br>از مرط ایت رطوست<br>انعای متارش افراداد |
|                                                                                                    |                                                                                                    |                                                                                                    |                                                                                                    |                                                                                                    |                                                                                   |

شكل ۱- <mark>صفحه نخس</mark>ت سامانه ت<mark>دار كات الكترون</mark>يكي دولت

۳-با انتخاب گزینه ت**أمین کننده/مناقصه گر/مزایده گر**، وارد فرمهای مربوط به ثبتنام آنلاین بخش خصوصی می شوید. ثبتنام با تکمیل فرمهای **اطلاعات <mark>هویتی</mark> و اطلاعات تماس** و ایجاد مشخصات کاربری در فرم **شناسه کاربری** و تأیید سند شرایط و ضوابط سامانه در فرم <mark>شرایط و ضوابط</mark> تکمیل می شود.

**نکته:** به این دلیل که اطلاعات فرم **ثبتنام** توسط کاربر تکمیل می گردد، جهت اعتبارسنجی اطلاعات درجشده در سامانه، از سرویس های استعلامی الکترونیکی استفاده می شود.

**نکته:** درصورتی که در حین انجام مراحل تکمیل اطلاعات، ارتباط هر یک از سرویسهای استعلامی قطع باشد، خطای **عدم دسترسی به سرویس** نمایش داده می شود و می بایست عملیات ثبت اطلاعات در زمان دیگر انجام گردد.

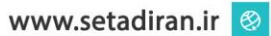

|               | وری) و حضوری                 | ثبت نام آنلاین (غیر حض                                  | سند ر اهنمای کاربر :               |    |
|---------------|------------------------------|---------------------------------------------------------|------------------------------------|----|
| ،<br>برز تر   |                              |                                                         | م ویرایش ۲ ہ                       | 10 |
|               | ر در سامانه، کلیک نمایید<br> | ، بیشتر در خصوص ثبت نام تامین کننده/مناقصه گر/ مزایده   | به منظور دریافت مستندات و اطلاعات  |    |
|               | اهید نمود.                   | ود را نهایی و شناسه کاربری خود را بصورت آنلاین دریافت خ | با طی نمودن گام های زیر، ثبت نام خ |    |
| شرابط و موارط | شله کاری                     | القتان تبلی                                             | اللاتات مونى                       |    |
| انصراف        | ادامه                        |                                                         |                                    |    |

شکل ۲- صفحه نخست فر آیند ثبتنام

٤- در صفحه نخست ثبت نام، به منظور تكميل فرآيند، لازم است بر روى كليد ادامه كليك نماييد.

۱-٤-فرم اطلاعات هویتی

|               |                     |              |                 | 4  |
|---------------|---------------------|--------------|-----------------|----|
| •             | r                   | *            |                 |    |
| شرايط و ضوابط | شناسه کاردری        | اطلاعات تماس | اطلاعات هوبتى   |    |
|               | ປາສມຸລ :*           |              | ماهیت 🕈         |    |
|               | ایرانی 🔿 غیر ایرانی |              | 🔾 حقيقي 🔾 حقوقي |    |
|               |                     |              |                 |    |
|               |                     |              |                 |    |
|               |                     |              |                 |    |
|               |                     |              |                 |    |
| 1             |                     |              |                 |    |
|               |                     |              |                 |    |
|               |                     |              |                 |    |
| اتصراف        | بازگشت              |              |                 |    |
|               |                     |              |                 |    |
|               |                     |              |                 | al |

شک<mark>ل ۳-</mark> فرم اطلاعات <mark>هویت</mark>ی

۱-۱-۶-با در نظر گرفتن نکات ذیل فرم مربوطه را تکمیل نمایید:
 حداقل سن مجاز برای ثبتنام و فعالیت در سامانه تدارکات الکترونیکی دولت، ۱۸ سال میباشد.
 هر شخص حقیقی تنها یکبار با شماره ملی خود مجاز به ثبتنام در سامانه تدارکات الکترونیکی دولت میباشد.
 هر شخص حقیقی تنها یکبار با شماره ملی خود مجاز به ثبتنام در سامانه تدارکات الکترونیکی دولت میباشد.
 مو شخص حقیقی تنها یکبار با شماره ملی خود مجاز به ثبتنام در سامانه تدارکات الکترونیکی دولت میباشد.
 الکترونیکی موردبررسی قرار می گیرد. اطلاعات با اسناد ثبت احوال تطابق داده می شود و درصورتی که، هر گونه مغایرتی الکترونیکی موردبررسی قرار می گیرد. اطلاعات با اسناد ثبت احوال تطابق داده می شود و درصورتی که، هر گونه مغایرتی بین اطلاعات درج شده و اطلاعات ثبت احوال و جود داشته باشد پیغام هشداری نمایش داده می شود و ادامه فر آیند ثبت نام امکان پذیر نمی باشد.

۲-۱-۴-ماهیت **تجاری (حقیقی)** و تابعیت (**ایرانی /غیر ایرانی)** خود را مشخص نمایید.

زيكي

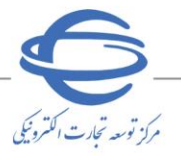

ویرایش ۲₀

**۳-۱-۴-**با انتخاب کلید رادیویی **ماهیت** از نوع **حقیقی** و کلید رادیویی **تابعیت** از نوع **ایرانی**، لازم است فیلدهای اطلاعاتی نمایش داده شده با اطلاعات فرد مسئول (شامل: شماره ملی، تاریخ تولد و تلفن همراه) تکمیل گردد.

فرد مسئول شخصی است که مسئولیت حقوقی کلیه فعالیتهای (تأمین کننده/ مناقصه گر/ مزایده گر) را در سامانه تدارکات الکترونیکی دولت(ستاد) بر عهده داشته و اطلاعات فرد مسئول شامل اطلاعات هویتی و اطلاعات تماس وی میباشد.

| ٣                     | ۲                                                                                  |                                                                                                    |
|-----------------------|------------------------------------------------------------------------------------|----------------------------------------------------------------------------------------------------|
| شاسه کاربری           | اطلاعات تماس                                                                       | اطلاعات هویتی                                                                                                    |
| تابعيت :*             |                                                                                    | ماهيت :*                                                                                                    |
| 🕥 ایرانی 🔵 غیر ایرانی |                                                                                    | 🔾 حقيقى 🔵 حقوقى                                                                                                    |
| تاریخ تولد <b>*</b>   | 0                                                                                  | شماره ملی*<br>                                                                                                    |
|                       |                                                                                    | تلفن همراه*                                                                                                    |
|                       | luturra                                                                            |                                                                                                    |
| بازگشت                |                                                                                    |                                                                                                    |
|                       | ۳<br>تابعیت :<br>ایمیت :<br>ایرانی نی غیر ایرانی<br>تاریخ تولد:<br>بازگشت<br>ادامه | ۲ ۲ ۲<br>الاتافات تشین<br>الاتافات تشین<br>الاتافات تشین<br>الاتافات<br>الاتافات<br>المامات<br>الاتافات<br>الاتافات<br>الاتافات<br>الاتافات<br>الاتافات<br>الاتافات<br>الاتافات<br>الاتافات<br>الاتافات<br>المامات<br>الاتمامامات<br>المام<br>المات<br>المام<br>المامات<br>المام<br>المات<br>الاتاف |

شکل ۴- فرم اطلاعات هویتی مربوط به ماهیت حقیقی و تابعیت ایرانی

**۱-۴-۴**-۱ انتخاب کلید رادیویی **ماهیت از نوع حقیقی** و کلید رادیویی **تابعیت از نوع غیر ایرانی**، لازم است فیلدهای اطلاعاتی نمایش داده شده با اطلاعات فرد مسئول ( شامل: شماره فراگیر اتباع خارجی، تاریخ تولد، تلفن همراه و شماره گذرنامه) تکمیل گردد.

| ۶                                     | ٣                     | γ            |                           |
|---------------------------------------|-----------------------|--------------|---------------------------|
| شرايط و ضوابط                         | شناسه کاردری          | اطلاعات تماس | طلاعات هویتی              |
|                                       | تابعيت :*             |              | ماهيت :*                  |
|                                       | 🔵 ایرانی 🧿 غیر ایرانی |              | 💿 حقيقى 🔵 حقوقى           |
|                                       | تاريخ تولد*           |              | شماره فراگیر اتباع خارجی* |
| \\\\\\\\\\\\\\\\\\\\\\\\\\\\\\\\\\\\\ | 049 V Y+              | Y050001555   |                           |
|                                       | شماره گذرنامه*        |              | تلفن همراه*               |
| aaarmr                                |                       |              |                           |

شکل ۵ – فرم اطلاعات هویتی مربوط به ماهیت حقیقی و تابعیت غیر ایرانی

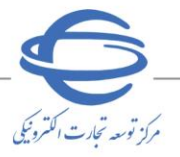

ویرایش <sub>۲ ہ</sub>

ازم به ذکر است، سند مالکیت شماره تلفن همراه درجشده در این فرم می بایست به نام فرد مسئول باشد، در غیر این صورت امکان ادامه فر آیند تکمیل ثبتنام میسر نمی باشد و پیغام هشدار نمایش داده می شود.

- که همچنین می بایست شماره تلفن همراه واردشده در دسترس باشد، زیرا در حین مراحل ثبت نام کد اعتبار سنجی به صورت پیامک به شماره تلفن همراه ارسال می گردد.
- ٥-١-٤-درصورتی که اطلاعات هویتی بهدرستی درجشده باشد، با انتخاب کلید ادامه، کد اعتبار سنجی به تلفن
  همراه فرد مسئول ارسال می گردد.

|                     | ورود کد اعتبارسنجی* | کد ارسانی به شماره همرته |
|---------------------|---------------------|--------------------------|
|                     |                     |                          |
| 28<br>Lines (ments) | le same find        |                          |
|                     |                     |                          |
| بارگفت انب          |                     |                          |
|                     |                     |                          |
|                     |                     |                          |

۲-۱-۶-با درج کد اعتبار سنجی ، کلید ادامه فعال می شود.

۷-۱-۴ با انتخاب کلید **ادامه** و پس از دریافت استعلام از سامانه ثبت احوال، فیلدهای **تابعیت، جنسیت، نام و** 

| لاعات هویتی               | اطلاعات تماس      | ششب کارین    |            | شرایط و ضوابط |
|---------------------------|-------------------|--------------|------------|---------------|
| تابعیت<br>ایرانی          | جنسیت<br>ن اس مرد | شماره ملی    | تاريخ تولد | Participation |
| ئام                       |                   | نام خانوادگی |            |               |
| 1.00                      |                   | 100,000      |            |               |
|                           |                   |              |            |               |
| کد اقتصادی                |                   | نام تجاری*   |            |               |
| کد اقتصادی را وارد نمایید |                   | 100,000 100  |            |               |

**نام خانوادگی** توسط سیستم م<mark>قدارد</mark>هی می گرد<mark>د.(ای</mark>ن فیلدها فقط خواندنی میباشند.)

شکل ۷ – فرم اطلاعات هویتی-کد اقتصادی و نام تجاری

ویرایش ۲۰

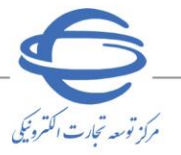

- ۸-۱-۴- در فیلد نام تجاری به صورت پیش فرض همان مقدار نام و نام خانوادگی استعلام شده از سرویس ثبت احوال مقداردهی می گردد و قابل ویرایش است. در صورتی که شخص حقیقی دارای کد اقتصادی باشد، (از طریق استعلام) مقداردهی می گردد و قابل ویرایش ( اصلاح) می باشد ، سپس بر روی کلید ادامه کلیک نمایید.
  - ۲-٤-۱طلاعات تماس
- ۲-۲-۶- در صورت داشتن ماهیت حقیقی ، کد پستی محل سکونت را درج کرده و بر روی کلید ادامه کلیک نمایید.

| r              | ٣                 |              | -0                               |
|----------------|-------------------|--------------|----------------------------------|
| شرابط و میرابط | نامه کری<br>مستقب | الالتات تعلى | نوی دادتها<br>کد پستی محل سکونت* |
| الامه          | بازگشت            |              |                                  |

شکل ۸ -فرم اطلاعات تماس-کدپستی محل سکونت

- ۲-۲-۴-با توجه به کد پستی محل سکونت درج شده، سایر اطلاعات مربوط به نشانی مقداردهی می شوند، درصورتی که فیلد کد پستی محل سکونت را ویرایش (اصلاح) نمایید، عملیات اعتبار سنجی کد پستی، توسط سرویس های استعلامی الکترونیکی انجام می گردد. پس از تکمیل مقادیر فیلدهای مربوطه، کلید ادامه را انتخاب نمایید.
  - ۳-٤- شناسه کاربری
- ۱-۳-۶-شناسه کاربری و کلمه عبور موردنظر خود را با در نظر گرفتن شرایط مشخص شده در ذیل درج کرده و پس از تکمیل اطلاعات، بر روی کلید ادامه کلیک نمایید.
  ۲-۳-۶-در هنگام درج شناسه کاربری و کلمه عبور میباست صفحه کلید بر روی انگلیسی قرار بگیرد.
  ۳-۳-۶-شناسه کاربری می بایست شامل حداقل ۸ و حداکثر ۱۰ کاراکتر باشد و همچنین تکراری نباشد.

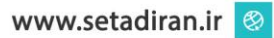

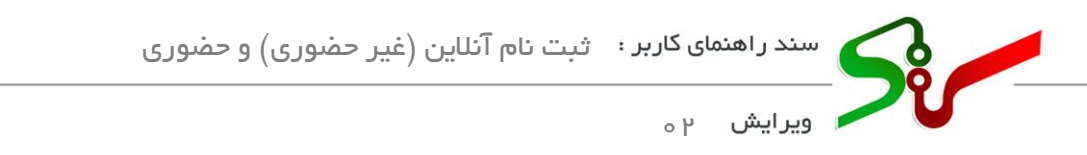

**٤-٣-٤-**کلمه عبور متنی با طول مجاز ۸ تا ۱۶ کاراکتر انگلیسی، شامل، حداقل یک حرف بزرگ و یک حرف کوچک انگلیسیی، عدد و یا کاراکترهای خاص نظیر(! "#\$٪&' ()»+,-./;; <=> ?@[\] ^\_` {|} ~) میباشد.

🔇 کلمه عبور نمی تواند دقیقاً مشابه شناسه کاربری باشد.

📀 توجه داشته باشید که امکان کپی کردن کلمه عبور جدید، در فیلد **تکرار کلمه عبور جدید** وجود ندارد.

| شرايط و ضوابط | شناسه كاردى                                                                                                    | اطلاعات تماس                | اطلاعات هویتی |
|---------------|----------------------------------------------------------------------------------------------------|-----------------------------|---------------|
|               |                                                                                                    | شتاسه کاربری <mark>*</mark> |               |
|               | E al de la companya de la companya |                             |               |
|               |                                                                                                    | کلمه عبور جدید*             |               |
|               | ······                                                                                                    |                             |               |
|               |                                                                                                    | تكرار كلمه عبور جديد*       |               |
|               | @ ••••••                                                                                                    |                             |               |
|               |                                                                                                    |                             |               |
| انصراف        | بازگشت                                                                                                    |                             |               |
|               |                                                                                                    |                             |               |

پس از انتخاب کلید **ادامه** به نکات زیر توجه نمایید:

- و به صفحه ثبت کد کاربری هدایت میشود.
- ا درصورتی که شماره ملی فرد مسئول در سامانه ستاد وجود داشته باشد، و فرد دارای نام کاربری فعال باشد، در انتهای فرآیند ثبت نام پیغامی با مضمون کاربر گرامی؛ ثبت نام شما با موفقیت انجام شد. برای ورود به سامانه تدار کات الکترونیکی دولت، از نام کاربری فعلی خود استفاده نمایید. نمایش و در بخش شناسه کاربری، شناسه کاربری، شناسه کاربری، شناسه کاربری و کلمه عبور جدید و تکرار کلمه عبور جدید از کاربر دریافت نمی شود و پیامی با مضمون کاربری فعلی خود استفاده نمایید. نمایش و در بخش شناسه کاربری، شناسه کاربری، شناسه کاربری، کاربری و کلمه عبور جدید و تکرار کلمه عبور جدید از کاربر دریافت نمی شود و پیامی با مضمون کاربری گرامی، با توجه به فعالیت شما در سامانه تدار کات الکترونیکی دولت، نیاز به تعریف شناسه کاربری، گرامی، با توجه به فعالیت شما در سامانه تدار کات الکترونیکی دولت، نیاز به تعریف شناسه کاربری کاربری کاربری کاربری کاربری در یافت نمی شود و پیامی با مضمون کاربری کاربری کاربری می با مضمون کاربری کاربری کاربری و کلمه عبور جدید و تکرار کلمه عبور جدید از کاربر دریافت نمی شود و پیامی با مضمون کاربری کاربری و کلمه عبور جدید از کاربر دریافت نمی شود و پیامی با مضمون کاربری کاربری می با مضمون کاربری کاربر دریافت نمی شود و پیامی با مضمون کاربری کاربری بازی در بازی دریافت نمی شود و پیامی با مضمون کاربری کاربری بازی گرامی، با توجه به فعالیت شما در سامانه تدار کات الکترونیکی دولت، نیاز به تعریف شناسه کاربری کاربر فیال می شود.
- درصورتی که شماره ملی فرد مسئول در سامانه ستاد وجود داشته باشد، و فرد فاقد نام کاربری باشد و یا شماره ملی فرد مسئول در ستاد وجود نداشته باشد، کاربر می بایست فیلدهای شناسه کاربری، کلمه عبور جدید و تکرار کلمه عبور جدید را درج نماید.

مركز توسعه تحارت الكترونيكي

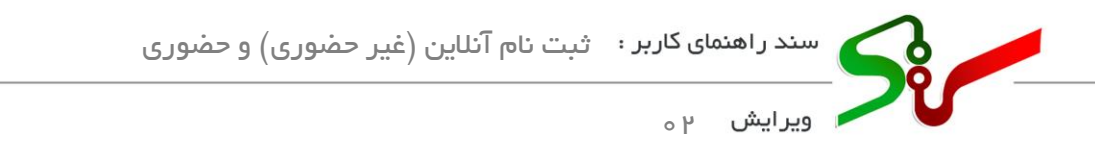

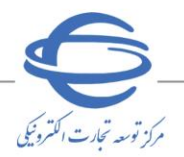

درصورتی که شماره ملی فرد مسئول در سامانه ستاد وجود داشته باشد و فرد دارای نام کاربری غیرفعال باشد، شناسه کاربری غیرفعال نمایش داده شده و کاربر می بایست فیلدهای کلمه عبور جدید و تکرار کلمه عبور جدید را درج نماید.
 ۲-۶-شرایط و ضوابط

| شرابط و ضوابط | شتاسه کاروری | اطلاعات تماس                  | اطلاعات هویتی                                |
|---------------|--------------|-------------------------------|----------------------------------------------|
|               | hele de      | hd A.v.                       |                                              |
|               | وصوابط       | مند مرايط                     |                                              |
| •             | نترونيک دولت | سامانه ندارکات ال             |                                              |
|               |              |                               | فهرست                                        |
|               |              |                               | مقدمه                                        |
|               |              |                               | ا.تعاريف، اصطلاحات و اختصارات                |
|               |              |                               | ٢.معرفي سامانه "ستاد"                        |
|               |              |                               | ۳.دامنه و محدوده کاربرد سند                  |
|               |              |                               | ۴.قوانین و مقررات مرتبط                      |
|               |              |                               | ۵.حل اختلاف                                  |
| ~             |              |                               | .8 شرايط احراز                               |
|               |              | ت الکترونیکی دولت را می پذیرم | 🛃 همه شرایط و ضوابط استفاده از سامانه تدارکا |
|               |              |                               | 🔽 صحت کل اطلاعات ثبت شده را تایید می نما     |
|               |              |                               |                                              |

شکل ۱۰-فرم شرایط و ضوابط

۱-۶-۶-۶-پس از مطالعه سند شرایط و ضروابط استفاده از سامانه تدارکات الکترونیکی دولت موجود در این صفحه، گزینه مربوط به پذیرش سند و همچنین گزینه مربوط به تأیید صحت اطلاعات درجشده را استفاده از انتخاب کرده و کلید ادامه را کلیک نمایید.

۲-۶-۶-۱ انتخاب کلید **ادامه**، نمای کل<mark>ی اطلا</mark>عات واردش<mark>ده نم</mark>ایش داده میشوند.

|             | 0.0      |                   | Ŭ                                                                                                    |
|-------------|----------|-------------------|----------------------------------------------------------------------------------------------------|
| اهيت        | حقيقى    | کد پستی محل سکونت | and a second second sec |
| ابعيت       | ايرانى   | استان             | تهران                                                                                                    |
| منسيت       | نن       | شهر               | تهران                                                                                                    |
| ممارہ ملی   | resident | آدرس              | مراقب توارشي خطل قود وادل دام                                                                                                    |
| ناريخ تولد  | 8552.08  |                   | 1 - 1 and 1                                                                                                    |
| ~           | 1.00     | تلفن ثابت         | 1000 (1000)                                                                                                    |
| ام خانوادگی | 100.000  | تلفن همراه        | 1000003-0                                                                                                    |
| ند اقتصادی  |          | پست الکترونیکی    | bahamajafy@gmail.com                                                                                                    |
| ام تجاری    |          |                   |                                                                                                    |
|             |          | بازگشت            | التصراف                                                                                                    |

شکل ۱۱- نمای کلی اطلاعات

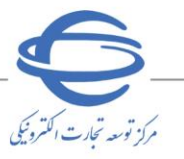

ویرایش ۲۰

**۳-٤-٤-**پس از بررسی، درصورتی که اطلاعات مورد تأیید میباشد، با انتخاب کلید **ادامه** ثبتنام شما در سامانه تدارکات الکترونیکی دولت با موفقیت انجام میشود.

پس از انتخاب کلید ادامه به نکات زیر توجه نمایید: د ر صورت عدم انتخاب چک باکسهای شرایط و ضوابط و تأیید صحت اطلاعات درجشده، پیغامی با مضمون **تائید** شرایط و ضوابط استفاده از سامانه تدارکات الکترونیکی دولت الزامی می باشد و یا تائید صحت اطلاعات ثبت شده الزامی می باشد نمایش داده می شود.

📀 در صورت نیاز به نسخه چاپی از اطلاعات، کلید **چاپ** را انتخاب نمایید.

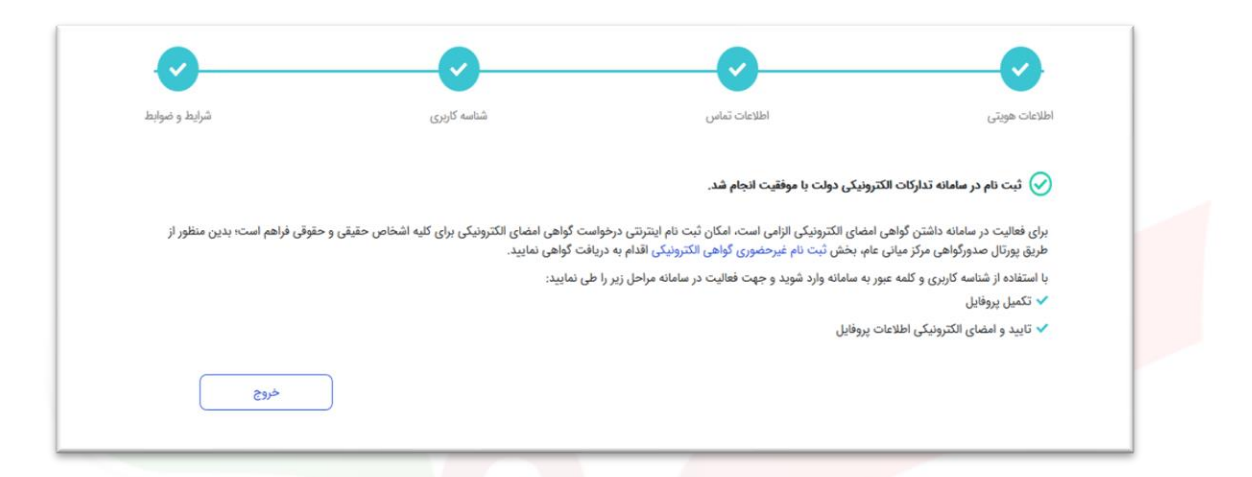

شکل ۱۲ – صفحه آخر فرآیند ثبتنام

- یس از انجام موفقیت آمیز مراحل ثبتنام، بهمنظور اخذ گواهی امضای الکترونیکی بر روی لینک ثبتنام غیر حضوری گواهی الکترونیکی در صفحه آخر فر آیند ثبتنام کلیک نمایید، تا به پور تال صدور گواهی مرکز میانی عام هدایت شوید و اقدام به دریافت گواهی نمایید.
- <sup>3</sup>-<sup>3</sup>-<sup>3</sup>-<sup>4</sup>-پس از نمایش پیغام با مضمون انجام موفقیت آمیز ثبتنام، وضعیت نقش ها در سامانه به **دریافت** مشخصات کاربری تغییر مییابد. جهت فعال شدن نقش در سامانه بایستی از صفحهی **نخست**، منوی ورود (و یا یکی از درگاه های (خرید جزئی و متوسط، مناقصه و مزایده) را انتخاب و نام کاربری و رمز عبور خود را درج نمایید تا صفحهی کاربری نمایش داده شود.
- <sup>6</sup>- <sup>2</sup> <sup>2</sup> با ورود به کارتابل به صورت خود کار به صفحه **تکمیل پروفایل** هدایت می شوید. (در صورت عدم تکمیل فیلدهای اجباری با هر بار ورود به کارتابل، صفحه **پروفلیل** نمایش داده می شود.) با تکمیل اطلاعات پروفایل و تأیید اطلاعات به وسیله امضای الکترونیکی، فعال سازی نقش ها با موفقیت انجام می شود.

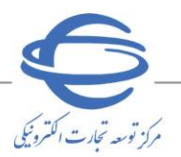

ویرایش <sub>۲۰</sub>

ثبتنام حضوري

- ۱- ثبتنام در سامانه صرفاً بهصورت آنلاین انجام میپذیرد. آن دسته از متقاضیانی که در فرایند ثبتنام آنلاین با مشکل مواجه میشوند لازم است ابتدا با مرکز راهبری و پشتیبانی سامانه تماس حاصل نمایند تا جهت رفع مشکل راهنماییهای لازم را دریافت نمایند.
- ۲- ثبتنام حضوری (آفلاین) صرفاً برای متقاضیانی که برخی سرویس های استعلامی در زمان ثبتنام آنلاین برای ایشان پاسخگو نیست همچون اشخاص حقیقی غیر ایرانی و موارد مشابه و یا مواردی که به دلیل در دسترس نبودن برخی سرویس ها از سوی سامانه اعلام شود، میسر است. این دسته از درخواست های ثبتنام می بایست با دلایل و مستندات موجه ارسال گردد تا پس از تایید اقدام لازم صورت پذیرد.
- ۳- برای ثبتنام حضوری نیازی به مراجعه حضوری نیست و ثبتنام صرفاً با ارسال نامه و مستندات موردنیاز و پس از تایید مدیریت سامانه انجام می پذیرد.
- \*-در فرآیند ثبتنام حضوری، نام کاربری و کلمه عبور توسط سیستم ایجادشده و به شماره موبایل فرد مسئول ارسال
  می گردد.
- درصورتی که شماره ملی فرد مسئول در سامانه ستاد وجود داشته باشد و فرد دارای نام کاربری باشد، متنی با مضمون ثبت منام منافع منافع م منافع منافع منفع منافع منافع منافع منافع منافع منافع منافع منافع منافع منافع م
- درصورتی که شماره ملی فرد مسئول در سامانه ستاد وجود داشته باشد( فرد فاقد نام کاربری / دارای نام کاربری غیرفعال و یا شماره ملی فرد مسئول در ستاد وجود نداشته باشد، نام کاربری و کلمه عبور جدید کاربر به فرد مسئول/ ارسال می گردد.

در صورت بروز هر<sup>ی</sup>گونه ابهام در انجام این روند و رفع مشکلات احتمالی میتوانید با شماره تماس مرکز راهبری و پشتیبانی مندرج در سایت سامانه تدارکات الکترونیکی دولت در ارتباط باشید.